## How to find a First Health Provider

## 1. Go to wellfirstbenefits.com/employees

- 2. Click Out of Area Coverage
- 3. Click Visit First Health. This will take you to firsthealth.com

4. Click Start now

- 5. Select the Provider type (selecting All Providers will yield more results)
- 6. Choose one of two options:
  - a. **ZIP code** and adjust the distance from 5-100 miles

## or

- b. Select a state. You can narrow your search by county and/or city
- 7. Select Search now for immediate results or [+] Show more options to narrow your

search by the following:

- a. **Physician name or facility:** text field allows you to type in the name of a doctor (last name) or hospital (first name)
- b. Specialty Type: enter text or select up to five specialties to include.
  If you need more detail on specialties, choose the "Specialty Definitions" link at the bottom of the web page
- d. Condition: enter text or select a condition
- e. Focus Type: enter text or select up to five focus codes to include

8. Select Search now

9. A user manual with additional instructions for refining your search results can be

found near the bottom of the First Health web pages. How to use this tool User manual

We are here to help Visit wellfirstbenefits.com/contact-us Call 877-274-4693 (TTY: 711) Monday-Thursday, 7:30 am - 5 pm and Friday, 8 am - 4:30 pm

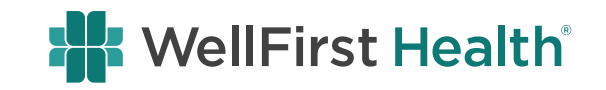